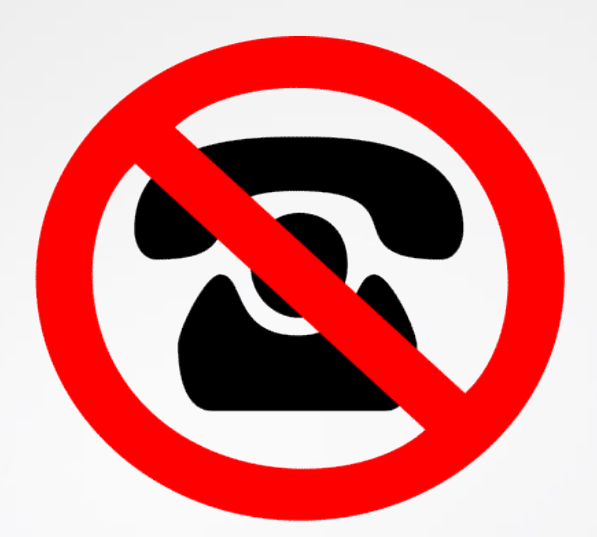

## **Ungebetene Anrufe?**

© PC-SHULUNG-SCHREINER 2016

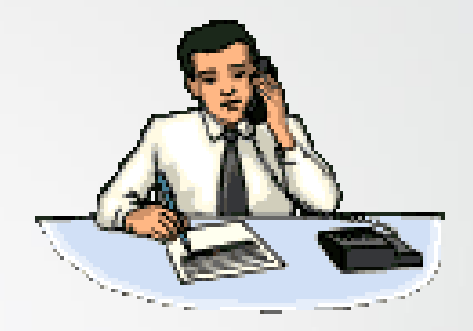

## Guten Tag, hier ist.....

- Das Telefon klingelt.
- Sie heben ab.
- Sie hören eine freundliche Stimme mit einer Ansage, wie
- Guten Tag, hier ist das BKA!
- So oder anders melden sich ungebetene Abzocker-Anrufe.
- Sagen Sie nichts.
- Notieren Sie sich die Telefonnummer.
- Legen Sie den Hörer auf.

### Wer war der Anrufer?

- Wie können Sie herausfinden, wer der Anrufer war?
- Handelt es sich um einen Abzocker(in)?
- Wenn Sie die Telefonnummer des Anrufers aufgeschrieben haben, dann können Sie mit etwas Glück herausfinden, wer der Anrufer war.
- Versuchen Sie auf allen nachfolgenden Internetseiten dies herauszufinden.
- Sie geben keine Daten von sich ein, sondern nur die Telefonnummer des Anrufers

### www.anrufer-bewertung.de

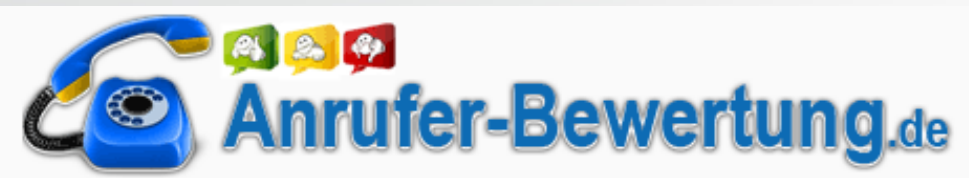

Rufnummer eingeben...

**BEWERTUNG FINDEN** 

#### Willkommen bei Anrufer-Bewertung!

Unser Interesse gehört ganz und gar den Telefonnummern dieser Welt. Alle Informationen zu Telefonnummern werden dabei von unseren Nutzern erstellt. Dabei werden Telefonnummern mithilfe des "Anrufer-Bewertungs" Fragebogens bewertet. Anhand der Fragen könnt ihr die Nummer einordnen und zusätzlich kommentieren. Aus den von unseren Nutzern beantworteten Fragen ergibt sich eine genaue Profil jeder Nummern, die auf Anrufer-Bewertung sichtbar ist und auf einen Blick Aufschluss über die Seriosität einer Nummer geben kann. An folgenden Symbolen erkennt ihr ganz einfach, wie die jeweilige Telefonnummer von den bisherigen Nutzern auf Anrufer-Bewertung.de eingeordnet wurde.

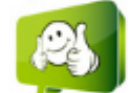

Seriöse Nummer viele positive Bewertungen vorhanden, Nummer ist vertrauenswürdig

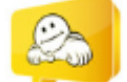

zu wenig Informationen vorhanden, keine eindeutige Aussage möglich. Oder positive und negative Bewertung halten die Neutrale Nummer sich die Waage

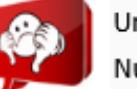

Unseriöse Nummer

Achtung! viele negative Bewertungen und Kommentare vorhanden, Nummer ist nicht vertrauenswürdig

### www.sollichannehmen.de

## Soll ich annehmen?

#### **Telefonnummer suchen**

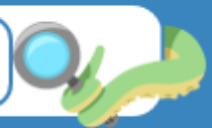

Werden Sie von einer unbekannten Nummer angerufen und wissen nicht, ob Sie annehmen sollen? Suchen Sie nach der Nummer und wissen Sie, wer der Anrufer ist.

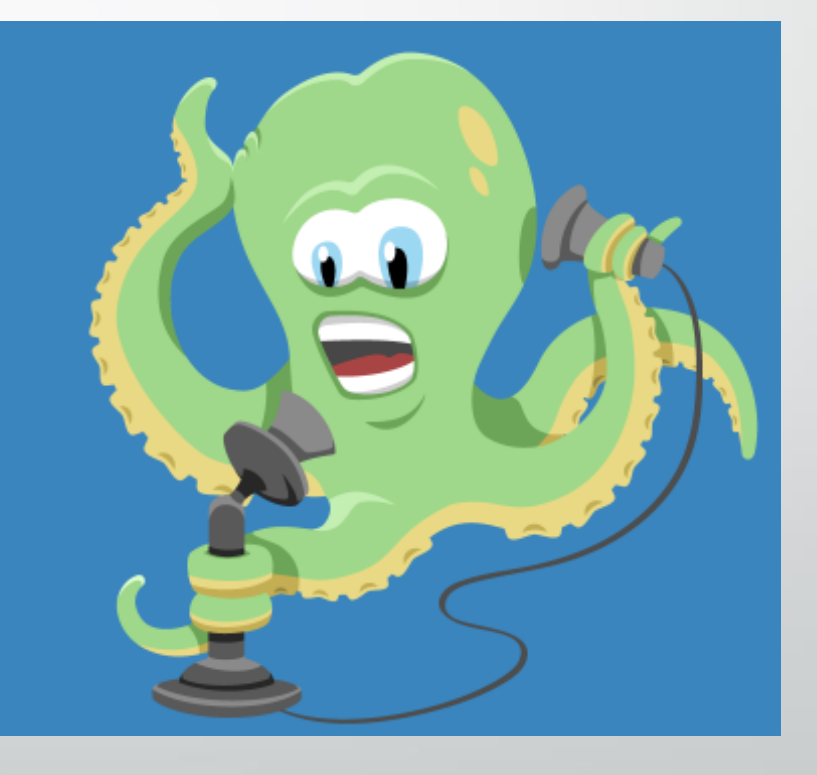

### www.wemgehoert.de

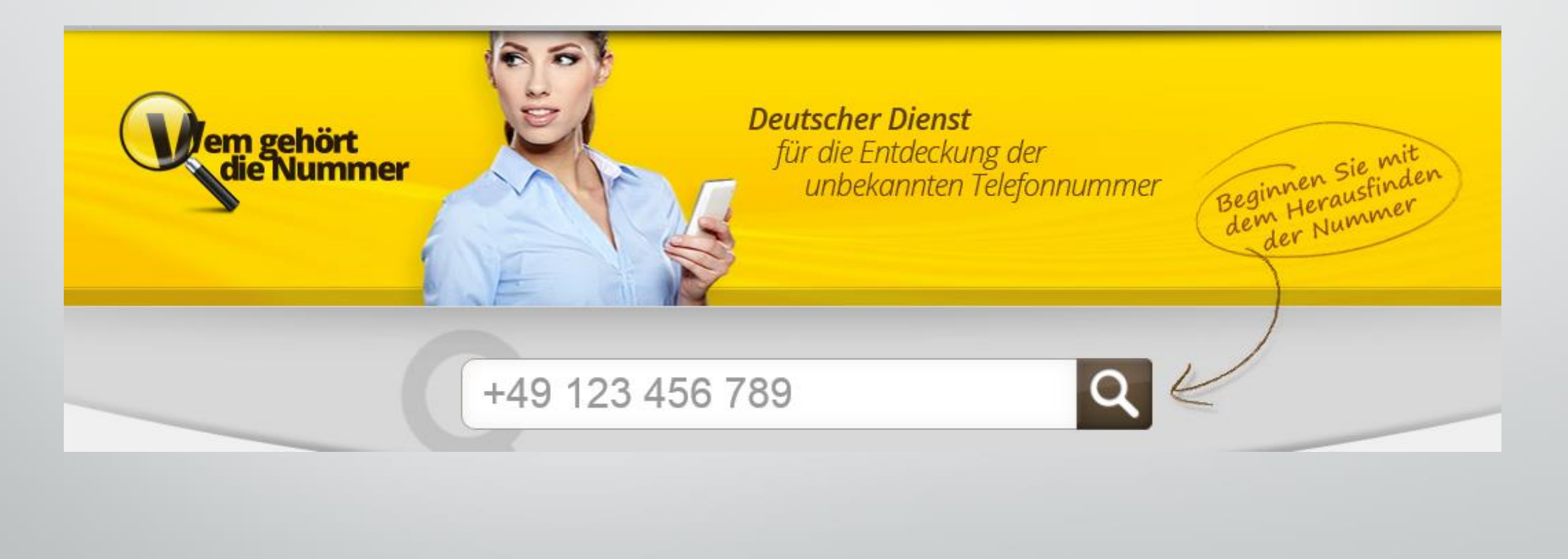

### Fazit

- Erscheint in der Telefonanzeige eine unbekannte Telefonnummer, dann pr
  üfen Sie Sie vorher die Nummer auf den drei vorgestellten Internetseiten.
- So vermeiden Sie, auf einen Abzocker hereinzufallen.
- Ein seriöser Anrufer wird sich wieder melden oder auf dem Anrufbeantworter eine Nachricht hinterlassen.
- Rufen Sie nicht zurück!

## Kann man einen unerwünschten Anruf verhindern?

### **Antwort: JA!**

- Haben Sie eine Fritz!Box als Router und Ihr Telefon läuft ebenfalls über den Router, so können Sie die Fritz!Box anweisen, eine bestimmte Telefon-Nummer überhaupt nicht anzunehmen.
- Es klingelt noch nicht einmal.
- Der Anrufer läuft ins Leere.

### Fritz!Box 6360

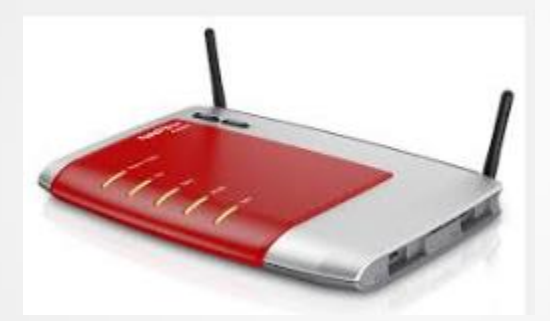

- Die folgende Anleitung gilt f
  ür die Fritz!Box 6360 gilt aber sinngem
  äß auch f
  ür andere Router.
- Schauen Sie im Benutzerhandbuch Ihres Routers nach.

## **Starten Sie Ihren Browser**

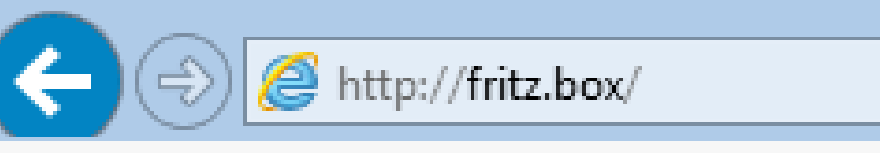

<u>Datei</u> <u>Bearbeiten</u> <u>Ansicht</u> <u>Favoriten</u> <u>Extras</u> <u>?</u>

- Tippen Sie in die Adress-Zeile ein:
- fritz.box
- Drücken Sie die Enter-Taste

|                                                                                 |                                                                 | _ 🗆 🗙   |     |
|---------------------------------------------------------------------------------|-----------------------------------------------------------------|---------|-----|
| - Definition (                                                                  | P - C @ FRITZ!Box ×                                             | 🕀 🛣 🖗   | 33  |
| <u>D</u> atei <u>B</u> earbeiten <u>A</u> nsicht <u>F</u> avoriten E <u>x</u> t | ras <u>?</u>                                                    |         | ٦   |
| 🚖 퉬 Rout 👻 象 1. F 🥭 Appl 🔼 Akt                                                  | u 🐔 Date 🧟 Der 🔜 Down 듺 Erst G Goog 🥃 Home 🧕 Inte 👫 Micr 💽 Such | W wiki  | »>  |
| $\wedge$                                                                        |                                                                 |         |     |
| FRITZ                                                                           | FRITZ! Box 6360                                                 |         |     |
|                                                                                 |                                                                 |         | ٦   |
|                                                                                 |                                                                 |         |     |
|                                                                                 |                                                                 |         |     |
|                                                                                 | Willkommen bei Ihrer FRITZ!Box                                  |         |     |
|                                                                                 | Melden Sie sich mit Ihrem Kennwort an.                          |         |     |
|                                                                                 | Kennwort                                                        |         |     |
|                                                                                 | Kennwort vergessen? Anmelden                                    |         |     |
|                                                                                 |                                                                 |         |     |
|                                                                                 |                                                                 |         |     |
|                                                                                 | Es offnet sich der Anmeldebildschirm.                           |         |     |
|                                                                                 | Geben Sie das Kennwort ein.                                     |         |     |
|                                                                                 | Klicken Sie dann auf »Anmelden«                                 |         |     |
|                                                                                 |                                                                 |         |     |
| <                                                                               |                                                                 | >       |     |
| (c) PC-SCHULUNG-SCHREINER 2016                                                  |                                                                 | 09.02.1 | 201 |

12

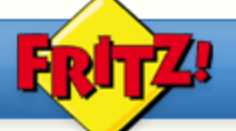

### FRITZ! Box 6360

Angemeldet v | FRITZ!Box | FRITZ!NAS | MyFRITZ!

| Übersicht                                 | Rufbehandlung                                                                |                                                                                                    |                |
|-------------------------------------------|------------------------------------------------------------------------------|----------------------------------------------------------------------------------------------------|----------------|
| Internet<br>Telefonie                     | Rufsperren Rufu                                                              | nleitung Wahlregeln                                                                                                    |                |
| Anrufe<br>Anrufbeantworter<br>Telefonbuch | Hier können Sie festlege<br>- welche Rufnummern I<br>- welche Anrufe die FRI | n,<br>re eigenen Telefoniegeräte nicht anrufen dürfen (ausgehende Rufe)<br>'Z!Box nicht annehmen soll (ankommende Rufe) |                |
| Weckruf                                   | Rufart Rufr                                                                  | ummer / Bereich                                                                                                    |                |
| Fax                                       | Ankommende Rufe 0180                                                         | 50                                                                                                    |                |
| Rufbehandlung<br>Telefoniegeräte          | Ankommende Rufe 0216                                                         | 5¢                                                                                                    |                |
| Eigene Rufnummern                         | Ankommende Rufe 0226                                                         | 34                                                                                                    |                |
| Heimnetz                                  | Ankommende Rufe 0408                                                         | 22                                                                                                    |                |
| WLAN<br>DECT                              |                                                                              |                                                                                                    | Neue Rufsperre |
| System                                    |                                                                              |                                                                                                    | Hilfe          |

Klicken Sie links auf »Telefonie«, dann auf »Rufbehandlung« und anschließend auf das Register »Rufsperren«. Klicken Sie dann auf »Neue Rufsperre«

(c) PC-SCHULUNG-SCHREINER 2016

09.02.2016 13

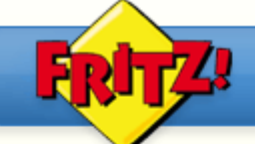

### **FRITZ!Box 6360**

Angemeldet 🔻 FRITZ!Box

FRITZ!NAS

MyFRITZ!

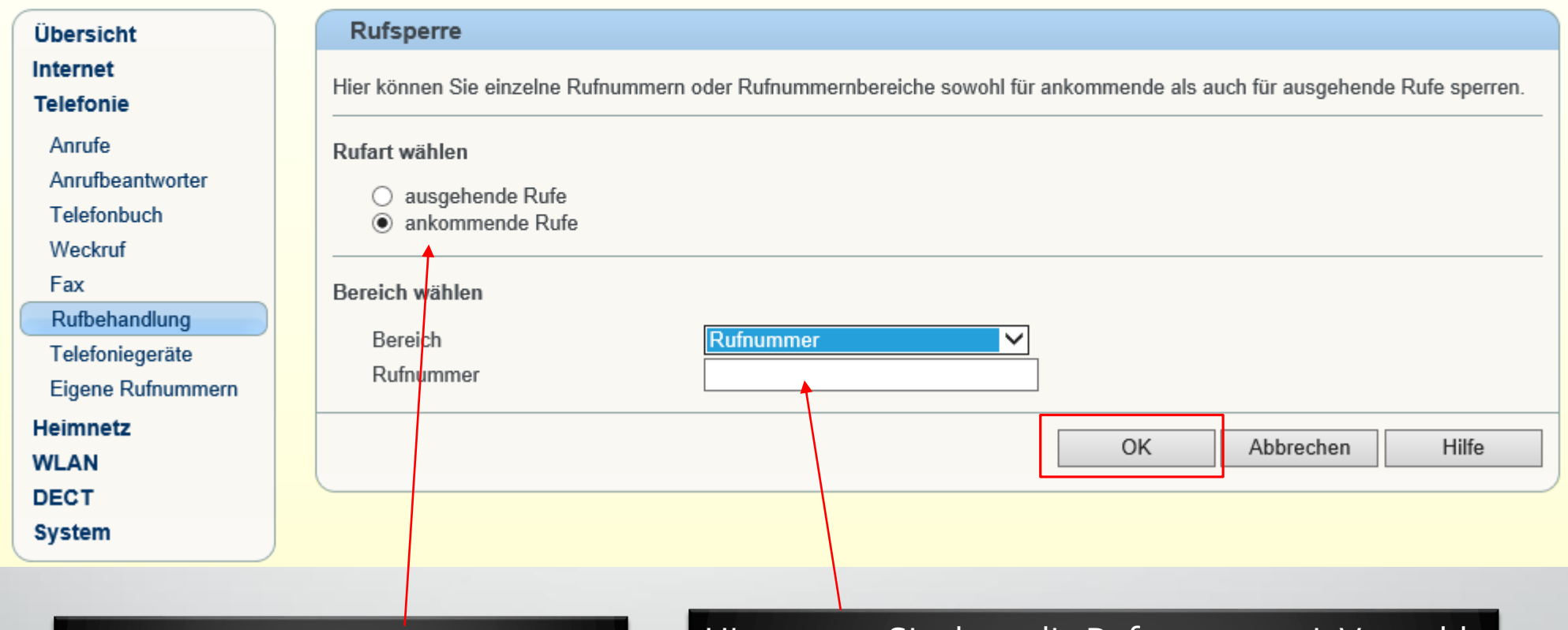

#### Wählen Sie »ankommende Rufe«

Hier tragen Sie dann die Rufnummer mit Vorwahl ohne Leerzeichen ein. Beispiel: 0401234567

(c) PC-SCHULUNG-SCHREINER 2016

09.02.2016 14

## Fritz!Box schließen

| FRITZ!                | FRITZ!Bo     | x 6360                                 |                                      |  |
|-----------------------|--------------|----------------------------------------|--------------------------------------|--|
| Übersicht<br>Internet | Rufsperre    | Angemeldet  I Kennwort ändern Abmelden | FRITZ!Box   FRITZ!NAS   MyFRITZ!   @ |  |
| • Klicken Sie a       | uf Abmelden! |                                        |                                      |  |

| FRITZ! | FRITZ!Box 6360                                                       |
|--------|----------------------------------------------------------------------|
|        |                                                                      |
|        | Willkommon bei Ibror EDITZIBoy                                       |
|        | Sie haben sich erfolgreich von der FRITZ!Box abgemeldet.<br>Kennwort |
|        | Kennwort vergessen? Anmelden                                         |

Sie bekommen dann den Hinweis, dass Sie sich erfolgreich abgemeldet haben. Schließen Sie nun den Browser.

(c) PC-SCHULUNG-SCHREINER 2016

09.02.2016 17

# ENDE